รายละเอียดและขั้นตอนการลงทะเบียนเพื่อใช้บริการของมหาวิทยาลัย สำหรับนักศึกษาระดับบัณฑิตศึกษา ภาคการศึกษาที่ 2 ปีการศึกษา 2562

-----

### 1. <u>กำหนดการลงทะเบียนทาง Internet</u>

วันจันทร์ที่ 16 ธันวาคม 2562 - วันอังคารที่ 14 มกราคม 2563

2. <u>กำหนดการชำระเงิน</u>

เมื่อนักศึกษาได้ดำเนินการลงทะเบียนทาง Internet แล้ว ให้ชำระเงินภายใน

<u>วันจันทร์ที่ 16 ธันวาคม 2562 – วันอังคารที่ 14 มกราคม 2563</u>

## 3.<u>ขั้นตอนการลงทะเบียน</u>

- 3.1 ลงทะเบียนด้วยตนเองทาง Internet ที่ <u>www.reg.cmu.ac.th</u>
- 3.2 ชำระค่าธรรมเนียมการศึกษา มี 3 วิธี ดังนี้
- ชำระโดยวิธี Bill payment ให้พิมพ์ใบ มชท 50 สำหรับการลงทะเบียนเพื่อใช้บริการของ มหาวิทยาลัย (ENROLLMENT FOR SERVICE) และยื่นชำระได้ท<u>ี่ธนาคารไทยพาณิชย์</u> ทุกสาขาทั่วประเทศเท่านั้น
- ชำระผ่านระบบ QR Code
- ชำระผ่านบัตรเครดิต ที่กองคลัง สำนักงานมหาวิทยาลัยเท่านั้น
- 3.3 ตรวจสอบผลการลงทะเบียนบน Website
- กรณีชำระโดยวิธี Bill payment หรือ ชำระผ่านบัตรเครดิต
  ภายหลังการชำระเงินเรียบร้อยแล้ว<u>ในสัปดาห์ถัดไป</u> ถ้าปรากฏชื่อและได้รับการยืนยันว่า
  ชำระเงินแล้ว (อักษร Y) แสดงว่าการลงทะเบียนเสร็จสมบูรณ์ (ใบแจ้งผลการ
  ลงทะเบียน/ใบเสร็จรับเงิน (มชท.50) ที่ลงนามรับเงินพร้อมประทับตรา เป็น
  ใบเสร็จรับเงินฉบับสมบูรณ์ได้)
- กรณีชำระผ่านระบบ QR Code
  ภายหลังการชำระเงินเรียบร้อย ถ้าปรากฏชื่อและได้รับการยืนยันว่าชำระเงินแล้ว
  (อักษร Y) แสดงว่าการลงทะเบียนเสร็จสมบูรณ์ (หลังชำระเงินสามารถพิมพ์ ใบเสร็จรับเงินได้)

<u>\*\*หมายเหตุ\*\*</u> สำหรับนักศึกษาที่ใบแจ้งผลการลงทะเบียน/ใบเสร็จรับเงิน (มชท.50) หากขึ้นยอด 0 บาท ขอให้พิมพ์เก็บไว้เป็นหลักฐานเท่านั้น โดยไม่ต้องชำระเงิน

# ขั้นตอนการลงทะเบียนเพื่อใช้บริการของมหาวิทยาลัย สำหรับนักศึกษาระดับบัณฑิตศึกษา ผ่านระบบ Internet

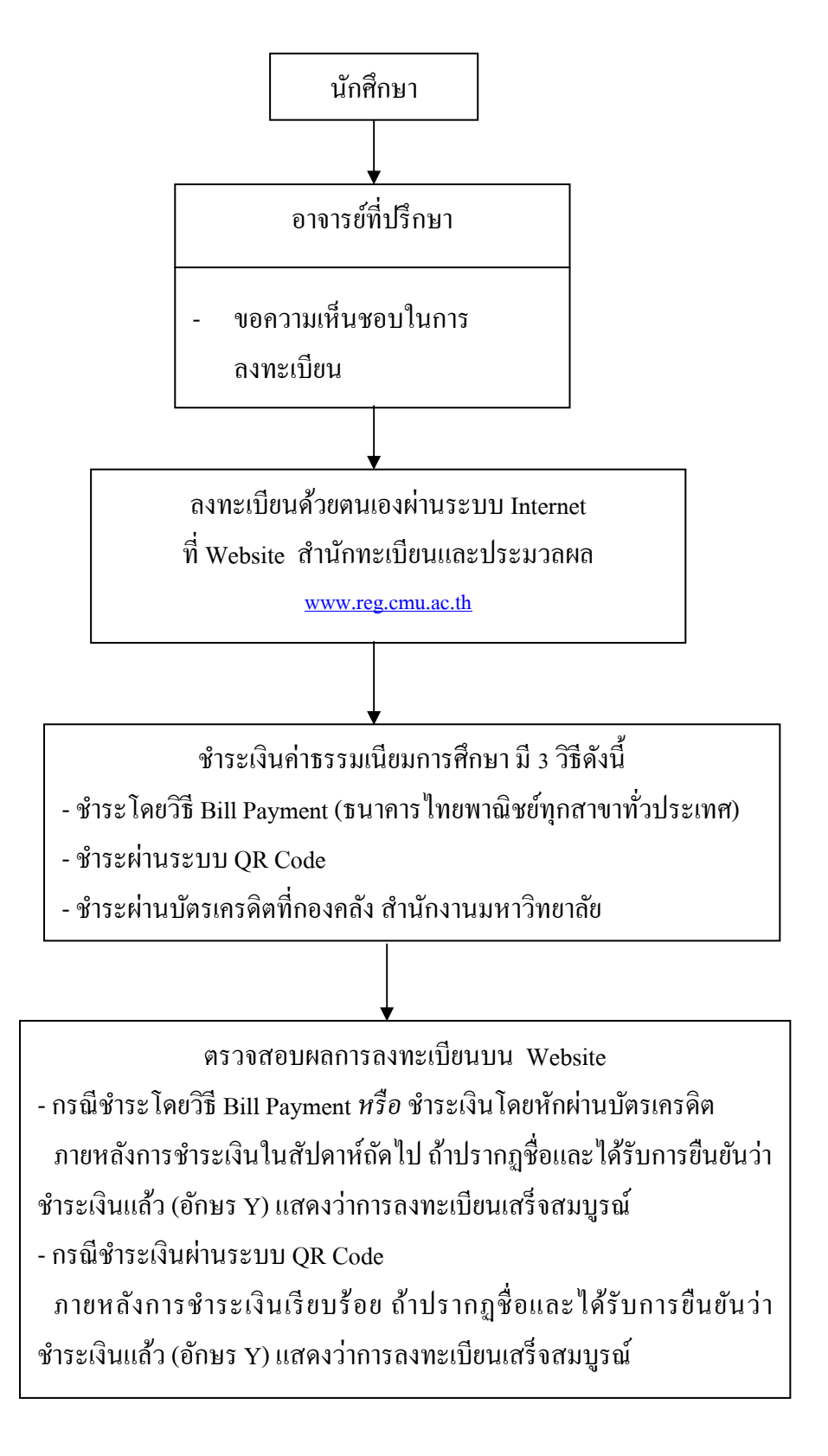

#### ONLINE ENROLLMENT FOR UNIVERSITY SERVICES

#### Second Semester 2019

#### For Graduate Students

\_\_\_\_\_

Graduate students who have not yet registered for classes (or taken a leave of absence for the regular semester) but would like to use university facilities for research or any activities, have to register for University Services enrollment (online) and pay tuition fees.

Procedures:

- 1. Obtain the advisor's approval
- 2. Enroll online at <u>www.reg.cmu.ac.th</u> : Dec 16, 2019 Jan 14, 2020
- 3. Print the CMR50 by yourself at www.reg.cmu.ac.th
- 4. Pay the fees within the dates announced by the University :

Dec 16, 2019 - Jan 14, 2020

- By bill payment at Siam Commercial Bank only
- By QR code
- By credit card at CMU Finance Division only
- Student can check the result of the university services enrollment at www.reg.cmu.ac.th

#### UNIVERSITY SERVICES ENROLLMENT PROCEDURE

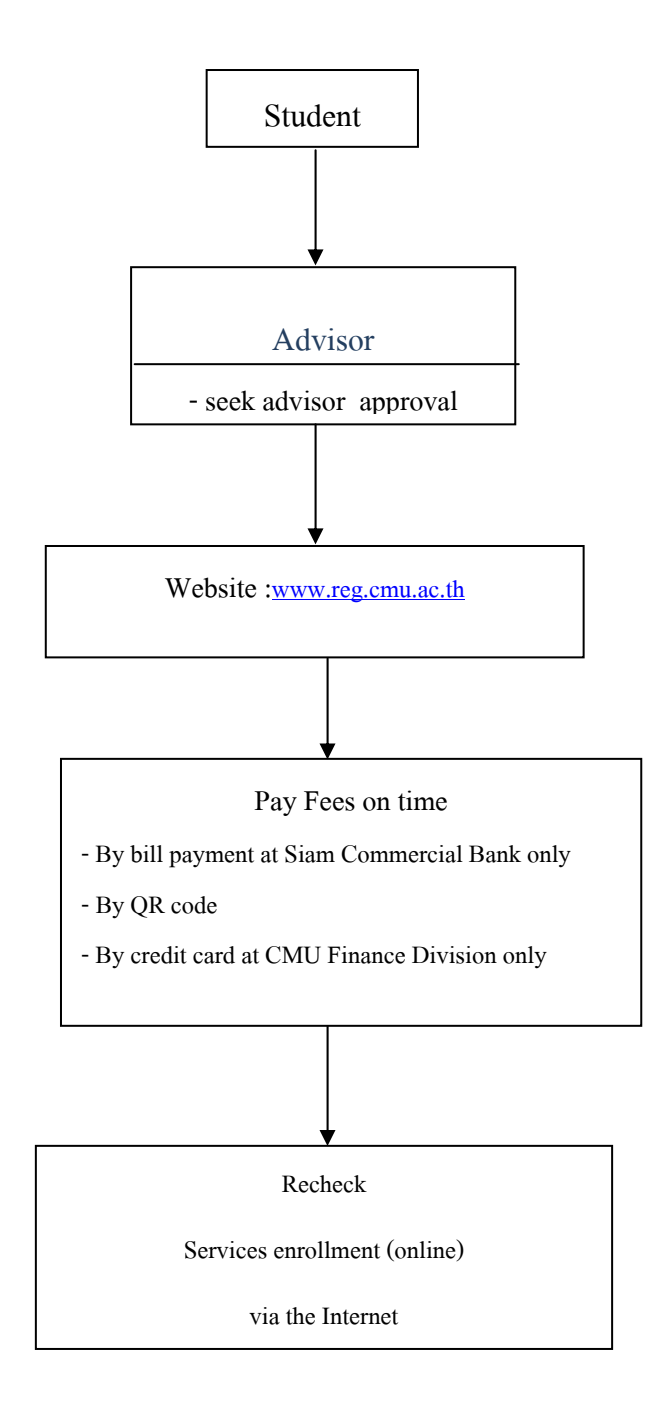